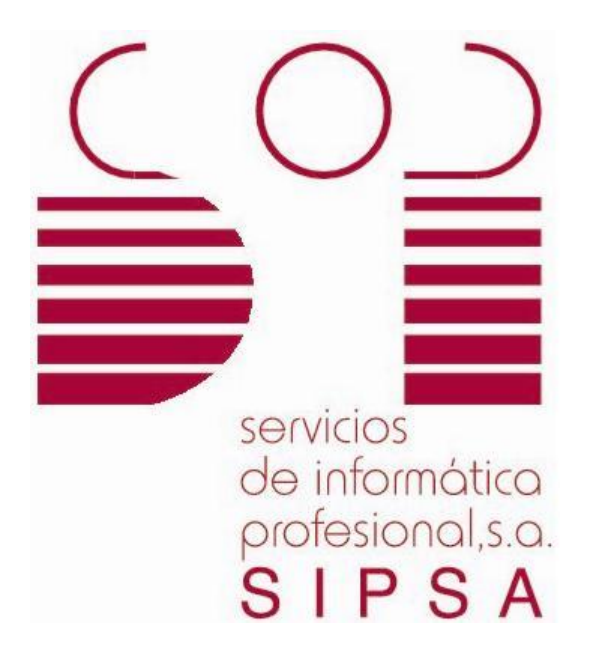

# DOCUMENTATION

# **"TAST RELEASE NOTES"**

[SIPSA]

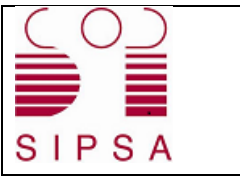

| TAST Release Notes | Version: 1.2   |
|--------------------|----------------|
| TAST               | Date: 14/12/17 |

## 1.Index

| 1.INDEX                  | 2 |
|--------------------------|---|
| 2.INTRODUCTION           | 3 |
| 3.To work with TAST JNLP | 4 |

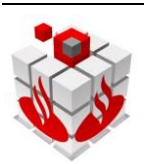

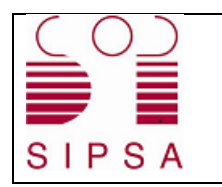

| TAST Release Notes | Version: 1.2   |
|--------------------|----------------|
| TAST               | Date: 14/12/17 |

### **2.Introduction**

This document aims to describe the elements configuration in the PC's to work with TAST Framework.

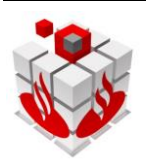

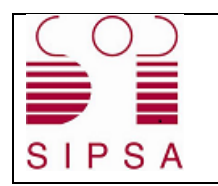

#### 3.To work with TAST JNLP

It will be necessary to perform the following steps:

- 1. Install Java Runtime Environment (JRE)
- 2. Change the two environment variables: Start -> Run

| Control Panel (2)                                          |  |  |  |  |
|------------------------------------------------------------|--|--|--|--|
| Reference (E)                                              |  |  |  |  |
| New Edit the system environment variables                  |  |  |  |  |
| Documents (1)                                              |  |  |  |  |
| 20171215_ExportALM                                         |  |  |  |  |
| Files (348)                                                |  |  |  |  |
| org.eclipse.wst.command.env.core_1.0.300.v201505131719     |  |  |  |  |
| org.eclipse.wst.command.env.doc.user_1.5.400.v201309242123 |  |  |  |  |
| org.eclipse.wst.command.env.infopop_1.0.200.v201309242123  |  |  |  |  |
| org.eclipse.wst.command.env.ui_1.1.200.v201503231435       |  |  |  |  |
| org.eclipse.wst.command.env_1.0.500.v201505131719          |  |  |  |  |
| env.properties                                             |  |  |  |  |
| org.eclipse.wst.common.environment_1.0.400.v200912181831   |  |  |  |  |
| 🚳 envset                                                   |  |  |  |  |
| 😹 fullscreen                                               |  |  |  |  |
| 🌋 htmlembedded                                             |  |  |  |  |
| See more results                                           |  |  |  |  |
| env × Shut down +                                          |  |  |  |  |

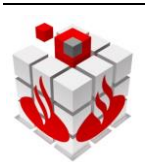

| (0)   | TAST Release Notes | Version: 1.2   |
|-------|--------------------|----------------|
| SIPSA | TAST               | Date: 14/12/17 |

| Variable                                                          | Value                                                                                                    |
|-------------------------------------------------------------------|----------------------------------------------------------------------------------------------------|
| TEMP                                                              | %USERPROFILE%\AppData\Local\Temp                                                                                                    |
| TMP %USERPROFILE%\AppData\Local\Temp                              |                                                                                                    |
|                                                                   | New Edit Delete                                                                                                    |
|                                                                   |                                                                                                    |
| ystem variables                                                   | ITEM Fair Deiere                                                                                                    |
| ystem variables<br>Variable                                       | Value                                                                                                    |
| ystem variables<br>Variable<br>ISIS_COMMON                        | Value C: \Program Files (x86) \Common Files \IS                                                                                                    |
| ystem variables<br>Variable<br>ISIS_COMMON<br>JAVA_HOME           | Value C:\Program Files (x86) \Common Files \IS C:\Program Files \Java \idk1.8.0_45                                                                       |
| variable<br>Variable<br>ISIS_COMMON<br>JAVA_HOME<br>M2<br>M2_HOME | Value C:\Program Files (x86)\Common Files\IS C:\Program Files\Java\jdk1.8.0_45 C:\Program Files\JavaPlatform\apache C:\Program Files\JavaPlatform\apache |
| variable<br>Variable<br>ISIS_COMMON<br>JAVA_HOME<br>M2<br>M2_HOME | Value C:\Program Files (x86)\Common Files\IS C:\Program Files\Java\jdk1.8.0_45 C:\Program Files\JavaPlatform\apache C:\Program Files\JavaPlatform\apache |

#### a. Click New:

|                                                                                                    | Valor                                                                                                    |
|----------------------------------------------------------------------------------------------------|----------------------------------------------------------------------------------------------------|
| OneDrive                                                                                                    | C:\Users\Usuario\OneDrive                                                                                                    |
| ГЕМР                                                                                                    | %USERPROFILE%\AppData\Local\Temp                                                                                                  |
| ſMP                                                                                                    | %USERPROFILE%\AppData\Local\Temp                                                                                                  |
|                                                                                                    |                                                                                                    |
|                                                                                                    |                                                                                                    |
|                                                                                                    |                                                                                                    |
|                                                                                                    | <u>N</u> ueva E <u>d</u> itar E <u>l</u> iminar                                                                                   |
|                                                                                                    |                                                                                                    |
| riables del <u>s</u> istema                                                                                      |                                                                                                    |
| /ariable                                                                                                    | Valor                                                                                                    |
| Path                                                                                                    | C:\ProgramData\Oracle\Java\javapath;C:\Program Files (x86)\                                                                       |
|                                                                                                    |                                                                                                    |
| PATHEXT                                                                                                    | .COIVI;.EXE;.DAT;.CIVID;.VBS;.VBE;.JS;.JSE;.VVSF;.VVSH;.IVISC                                                                     |
| PATHEXT<br>PROCESSOR_ARCHITECTU                                                                                  | AMD64                                                                                                    |
| PATHEXT<br>PROCESSOR_ARCHITECTU<br>PROCESSOR_IDENTIFIER                                                          | AMD64<br>Intel64 Family 6 Model 78 Stepping 3, GenuineIntel                                                                       |
| PATHEXT<br>PROCESSOR_ARCHITECTU<br>PROCESSOR_IDENTIFIER<br>PROCESSOR_LEVEL                                       | AMD64<br>Intel64 Family 6 Model 78 Stepping 3, GenuineIntel<br>6                                                                  |
| PATHEXT<br>PROCESSOR_ARCHITECTU<br>PROCESSOR_IDENTIFIER<br>PROCESSOR_LEVEL<br>PROCESSOR_REVISION                 | AMD64<br>Intel64 Family 6 Model 78 Stepping 3, GenuineIntel<br>6<br>4e03                                                          |
| PATHEXT<br>PROCESSOR_ARCHITECTU<br>PROCESSOR_IDENTIFIER<br>PROCESSOR_LEVEL<br>PROCESSOR_REVISION<br>PSModulePath | AMD64<br>Intel64 Family 6 Model 78 Stepping 3, GenuineIntel<br>6<br>4e03<br>%ProgramFiles%\WindowsPowerShell\Modules;C:\Windows\s |
| PATHEXT<br>PROCESSOR_ARCHITECTU<br>PROCESSOR_IDENTIFIER<br>PROCESSOR_LEVEL<br>PROCESSOR_REVISION<br>PSModulePath | AMD64<br>Intel64 Family 6 Model 78 Stepping 3, GenuineIntel<br>6<br>4e03<br>%ProgramFiles%\WindowsPowerShell\Modules;C:\Windows\s |

18/12/17

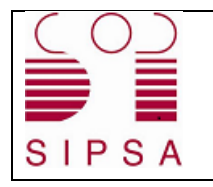

b. Add CLASSPATH

Value: C:\Program Files\Java\jre1.8.0\_131

- c. Select Path Variable
- d. Click Edit

| Variable                                                                                                    | Valor                                                                                                    | _ |
|----------------------------------------------------------------------------------------------------|----------------------------------------------------------------------------------------------------|---|
| OneDrive                                                                                                    | C:\Users\Usuario\OneDrive                                                                                                    |   |
| TEMP                                                                                                    | %USERPROFILE%\AppData\Local\Temp                                                                                                    |   |
| TMP                                                                                                    | %USERPROFILE%\AppData\Local\Temp                                                                                                    |   |
|                                                                                                    |                                                                                                    |   |
|                                                                                                    |                                                                                                    |   |
|                                                                                                    |                                                                                                    |   |
|                                                                                                    | <u>N</u> ueva E <u>d</u> itar E <u>l</u> iminar                                                                                                    |   |
|                                                                                                    |                                                                                                    |   |
|                                                                                                    |                                                                                                    |   |
| ariables del <u>s</u> istema                                                                                                    |                                                                                                    |   |
| ariables del <u>s</u> istema<br>Variable                                                                                                    | Valor                                                                                                    | ^ |
| ariables del <u>s</u> istema<br>Variable<br>ComSpec                                                                                                  | Valor<br>C:\Windows\system32\cmd.exe                                                                                                    | ^ |
| ariables del <u>s</u> istema<br>Variable<br>ComSpec<br>NUMBER_OF_PROCESSORS                                                                          | Valor<br>C:\Windows\system32\cmd.exe<br>4                                                                                                    | ^ |
| ariables del <u>s</u> istema<br>Variable<br>ComSpec<br>NUMBER_OF_PROCESSORS<br>OS                                                                    | Valor<br>C:\Windows\system32\cmd.exe<br>4<br>Windows_NT                                                                                                    | ^ |
| ariables del <u>s</u> istema<br>Variable<br>ComSpec<br>NUMBER_OF_PROCESSORS<br>OS<br>Path                                                            | Valor<br>C:\Windows\system32\cmd.exe<br>4<br>Windows_NT<br>C:\ProgramData\Oracle\Java\javapath;C:\Program Files (x86)\                                                                                                    | ^ |
| ariables del <u>s</u> istema<br>Variable<br>ComSpec<br>NUMBER_OF_PROCESSORS<br>OS<br>Path<br>PATHEXT                                                 | Valor<br>C:\Windows\system32\cmd.exe<br>4<br>Windows_NT<br>C:\ProgramData\Oracle\Java\javapath;C:\Program Files (x86)\<br>.COM;.EXE;.BAT;.CMD;.VBS;.VBE;JS;JSE;.WSF;.WSF;.WSF;.MSC                                                                  | ^ |
| ariables del <u>s</u> istema<br>Variable<br>ComSpec<br>NUMBER_OF_PROCESSORS<br>OS<br>Path<br>PATHEXT<br>PROCESSOR_ARCHITECTU                         | Valor<br>C:\Windows\system32\cmd.exe<br>4<br>Windows_NT<br>C:\ProgramData\Oracle\Java\javapath;C:\Program Files (x86)\<br>.COM;.EXE;.BAT;.CMD;.VBS;.VBE;.JS;.JSE;.WSF;.WSH;.MSC<br>AMD64                                                            | ^ |
| ariables del <u>s</u> istema<br>Variable<br>ComSpec<br>NUMBER_OF_PROCESSORS<br>OS<br>Path<br>PATHEXT<br>PROCESSOR_ARCHITECTU<br>PROCESSOR_IDENTIFIER | Valor<br>C:\Windows\system32\cmd.exe<br>4<br>Windows_NT<br><u>C\ProgramData\Oracle\Java\javapath;C\Program Files (x86)\</u><br>.COM;.EXE;.BAT;.CMD;.VBS;.VBE;.JS;.JSE;.WSF;.WSH;.MSC<br>AMD64<br>Intel64 Family 6 Model 78 Stepping 3, GenuineIntel | ^ |
| ariables del <u>s</u> istema<br>Variable<br>ComSpec<br>NUMBER_OF_PROCESSORS<br>OS<br>Path<br>PATHEXT<br>PROCESSOR_ARCHITECTU<br>PROCESSOR_IDENTIFIER | Valor<br>C:\Windows\system32\cmd.exe<br>4<br>Windows_NT<br>C:\ProgramData\Oracle\Java\javapath;C:\Program Files (x86)\<br>.COM;.EXE;.BAT;.CMD;.VBS;.VBE;JS;JSE;.WSF;.WSH;.MSC<br>AMD64<br>Intel64 Family 6 Model 78 Stepping 3, GenuineIntel        | ~ |

e. Modify Path

Value: C:\Program Files\Java\jre1.8.0\_131\bin CLASSPATH.

3. Restart the PC.

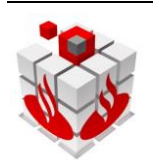

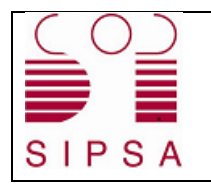

- 4. Open Java Console as follows:
  - a. Click Start
  - b. Select Control Panel
  - c. Double click the Java icon
- 5. Add exception:
  - a. Tab Security
  - b. Click *Edit Site List*:

| 🛃 Java Control Panel                                                                                                    | - • •                  |  |  |  |  |
|----------------------------------------------------------------------------------------------------|------------------------|--|--|--|--|
| General Java Security Advanced                                                                                                    |                        |  |  |  |  |
| Enable Java content in the browser                                                                                                    |                        |  |  |  |  |
| Security level for applications not on the Exception Site list                                                                                                  |                        |  |  |  |  |
| © <u>V</u> ery High                                                                                                    |                        |  |  |  |  |
| Only Java applications identified by a certificate from a trusted authority are allowed to run,<br>and only if the certificate can be verified as not revoked.  |                        |  |  |  |  |
| <u>H</u> igh                                                                                                    |                        |  |  |  |  |
| Java applications identified by a certificate from a trusted authority are allowed to run, even if the revocation status of the certificate cannot be verified. |                        |  |  |  |  |
| Exception Site List                                                                                                    |                        |  |  |  |  |
| Applications launched from the sites listed below will be allowed to run after the<br>prompts.                                                                  | appropriate security   |  |  |  |  |
| Click Edit Site List<br>to add items to this list.                                                                                                    | idit <u>S</u> ite List |  |  |  |  |
| Restore Security Prompts                                                                                                    | age Certificates       |  |  |  |  |
| ОКС                                                                                                    | ancel Apply            |  |  |  |  |

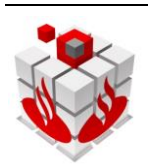

| (0)   | TAST Release Notes | Version: 1.2   |
|-------|--------------------|----------------|
| SIPSA | TAST               | Date: 14/12/17 |

c. Click Add

| 🛓 Exc         | eption Site List                                                                                           | ×                           |
|---------------|----------------------------------------------------------------------------------------------------|-----------------------------|
| Appli<br>prom | cations launched from the sites listed below will be allowed to run aft<br>pts.                            | er the appropriate security |
|               | Location                                                                                                   |                             |
|               | https://tast-sbg-tast-dev.appls.boaw.paas.gsnetcloud.corp                                                  |                             |
|               |                                                                                                    |                             |
|               |                                                                                                    |                             |
|               |                                                                                                    |                             |
|               |                                                                                                    |                             |
|               |                                                                                                    |                             |
|               |                                                                                                    | Add Remove                  |
| 1             | FILE and HTTP protocols are considered a security risk.<br>We recommend using HTTPS sites where available. |                             |
|               |                                                                                                    | OK Cancel                   |

- 6. Add Location:
  - a. For SIPSA environment:

http://5.56.62.122:9090

b. For TAST1 environment:

https://tast-sbg-tast-dev.appls.boaw.paas.gsnetcloud.corp

7. Create the folder 'AppTast' in the C:/ drive:

| Organize ▼     Share with ▼     New folder                                                                                                    |                       |                  |             |  |  |  |
|----------------------------------------------------------------------------------------------------|-----------------------|------------------|-------------|--|--|--|
|                                                                                                    |                       |                  |             |  |  |  |
| 🧮 Desktop                                                                                                    | \mu AppTast           | 07/07/2017 11:37 | File folder |  |  |  |
| 🕮 Recent Places                                                                                                    | \mu Arqdisp           | 07/03/2017 16:28 | File folder |  |  |  |
| 〕 Downloads                                                                                                    | ARQUILOG              | 03/03/2017 15:27 | File folder |  |  |  |
|                                                                                                    | DriverStore           | 03/03/2017 14:59 | File folder |  |  |  |
| 4 🥽 Libraries                                                                                                    | 퉬 Intel               | 06/03/2017 9:48  | File folder |  |  |  |
| Documents                                                                                                    | 퉬 logs                | 30/06/2017 14:33 | File folder |  |  |  |
| 🖻 🎝 Music                                                                                                    | PortableApps          | 06/03/2017 10:16 | File folder |  |  |  |
| Pictures                                                                                                    | 퉬 Program Files       | 21/04/2017 14:17 | File folder |  |  |  |
| Videos                                                                                                    | 퉬 Program Files (x86) | 06/07/2017 10:36 | File folder |  |  |  |
|                                                                                                    | 퉬 Quarantine          | 06/07/2017 10:40 | File folder |  |  |  |
| 4 🖳 Computer                                                                                                    | 퉬 Temp                | 21/04/2017 13:03 | File folder |  |  |  |
| 🛛 🖉 OSDisk (C:)                                                                                                    | Jusers 🔒              | 21/04/2017 12:23 | File folder |  |  |  |
| 🛛 🖵 xi327193 (\\SBGISBFS01.SCISB.ISBAN.CORP\SCISB\users) (F:)                                                                                                    | July Windows          | 19/06/2017 12:51 | File folder |  |  |  |
| Image: Section of the section of the section of |                       |                  |             |  |  |  |
| ▷ 🙀 DATAPOOL (\\nasfssrvscb.sandefrp.santanderde.corp\scb) (P:)                                                                                                    |                       |                  |             |  |  |  |
| ▷ 🛒 Info (\\nasfssrvscb.sandefrp.santanderde.corp\scb\DIV) (Q:)                                                                                                    |                       |                  |             |  |  |  |
| 🗅 🙀 DATA (\\nasfssrvscb.sandefrp.santanderde.corp\ftp) (T:)                                                                                                    |                       |                  |             |  |  |  |

| (0)   | TAST Release Notes | Version: 1.2   |
|-------|--------------------|----------------|
| SIPSA | TAST               | Date: 14/12/17 |

8. Find drivers of web driver in the following folder:

P:\Projektdokumente\CE17.390500-Test Automation System Tool TAST\Produban Docs.

9. - Copy in C:\AppTast the folder *seleniumDriver* (for this action is not needed to have admin rights of the PC)

| Organize ▼ Include in library ▼ Share with ▼ New folder        |                  |                  |             |      |
|----------------------------------------------------------------|------------------|------------------|-------------|------|
| 👉 Favorites                                                    | Name             | Date modified    | Туре        | Size |
| Desktop                                                        | i seleniumDriver | 07/07/2017 13:36 | File folder |      |
| 📃 Recent Places                                                |                  |                  |             |      |
| Downloads                                                      |                  |                  |             |      |
| 🕽 Libraries                                                    |                  |                  |             |      |
| Documents                                                      |                  |                  |             |      |
| 🎝 Music                                                        |                  |                  |             |      |
| Pictures                                                       |                  |                  |             |      |
| 📑 Videos                                                       |                  |                  |             |      |
|                                                                |                  |                  |             |      |
| Computer                                                       |                  |                  |             |      |
|                                                                |                  |                  |             |      |
| denartments (\\SBGISBES01 SCISB ISBAN, CORP\SCISB\groups) (M-) |                  |                  |             |      |
| DATAPOOL (\\nasfssrvscb.sandefrp.santanderde.corp\scb) (P:)    |                  |                  |             |      |
| Info (\\nasfssrvscb.sandefrp.santanderde.corp\scb\DIV) (Q:)    |                  |                  |             |      |
| DATA (\\nasfssrvscb.sandefrp.santanderde.corp\ftp) (T:)        |                  |                  |             |      |
|                                                                |                  |                  |             |      |
| 🗣 Network                                                      |                  |                  |             |      |
|                                                                |                  |                  |             |      |
|                                                                |                  |                  |             |      |
|                                                                |                  |                  |             |      |
|                                                                |                  |                  |             |      |
|                                                                |                  |                  |             |      |
|                                                                |                  |                  |             |      |
|                                                                |                  |                  |             |      |

10. Find the folder 'wget' in the following folder:

P:\Projektdokumente\CE17.390500-Test Automation System Tool TAST\Produban Docs

11.Copy in C:\AppTast the folder wget (4 files) (for this action is not needed to have admin rights of the PC)

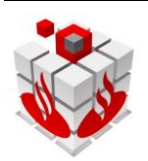

| (0)   | TAST Release Notes | Version: 1.2   |
|-------|--------------------|----------------|
| SIPSA | TAST               | Date: 14/12/17 |

| Organize 🔻 Include in library 🔻 Share with 🖈 New folder                                                                                                    |   |                                              |                                                                                               |                                                             |                                           |
|----------------------------------------------------------------------------------------------------|---|----------------------------------------------|-----------------------------------------------------------------------------------------------|-------------------------------------------------------------|-------------------------------------------|
| <ul> <li>Fax</li> <li>My Received Files</li> <li>Outlook Files</li> <li>Scanned Documents</li> <li>Public Documents</li> <li>Music</li> <li>Pictures</li> <li>Videos</li> </ul> | • | Name COPYING leeme wget Wget Wget.ini.sample | Date modified<br>24/10/2017 17:31<br>24/10/2017 17:31<br>24/10/2017 17:31<br>24/10/2017 17:31 | Type<br>File<br>Text Document<br>Application<br>SAMPLE File | Size<br>35 KI<br>1 KI<br>3.401 KI<br>5 KI |
| Proputer<br>SODisk (C:)<br>apache-maven-3.5.0<br>AppTast<br>seleniumDriver<br>wget                                                                                              |   |                                              |                                                                                               |                                                             |                                           |

#### 12.Open IE.:

Go to Internet Options ->Tab Security

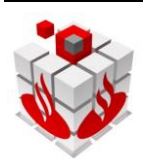

| (0)   | TAST Release Notes | Version: 1.2   |
|-------|--------------------|----------------|
| SIPSA | TAST               | Date: 14/12/17 |

Check that all zones (Internet, Local Intranet, Trusted sites, Restricted sites) have *Enable Protected Mode* checked or all zones have unchecked.

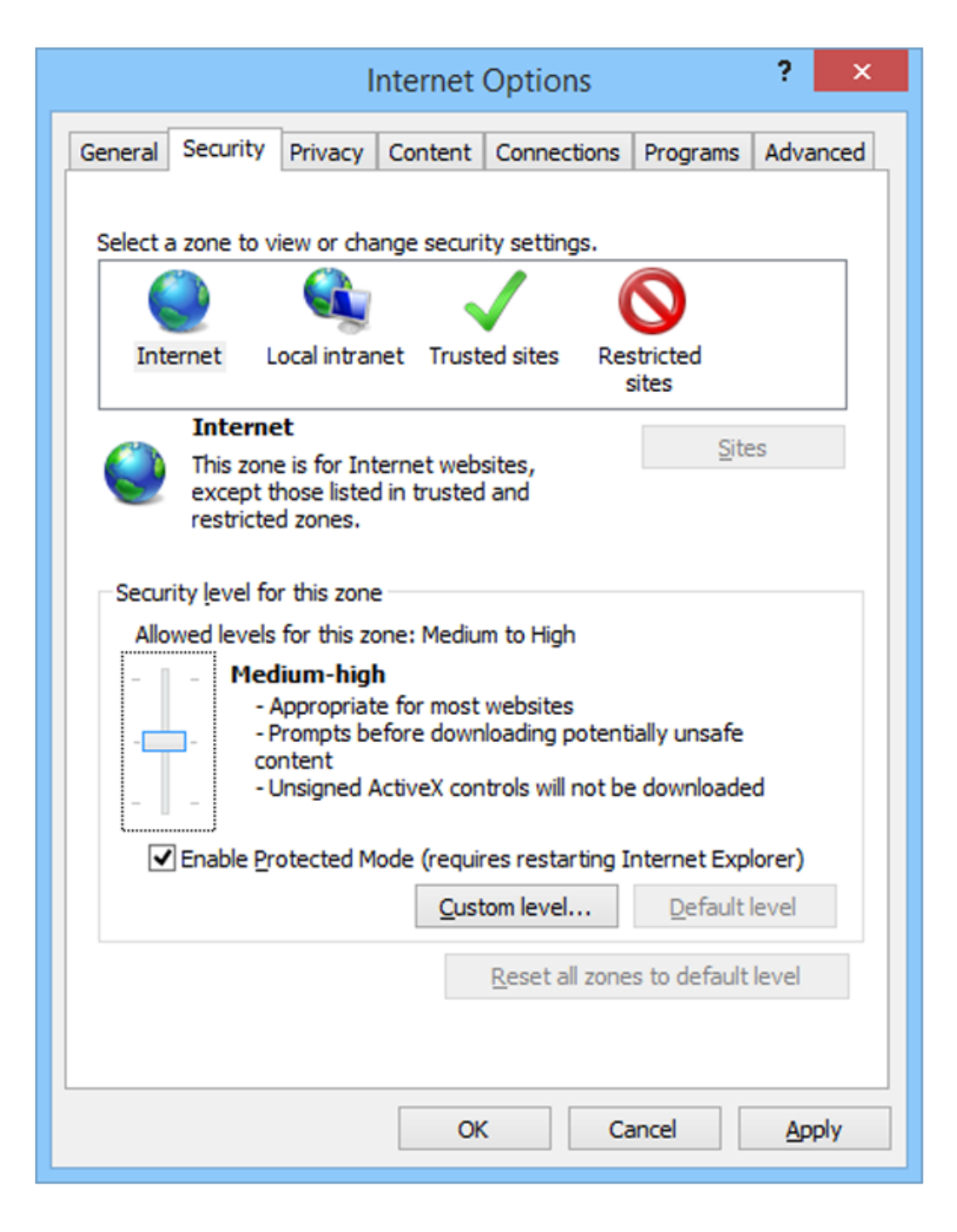

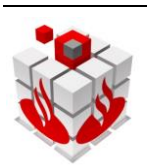